## PETUNJUK PENGUSULAN PPA dan BBP-PPA

- 1. Login pada laman sistem.kopertis6.or.id
- 2. Masukan username dan password yang dimiliki oleh operator pts

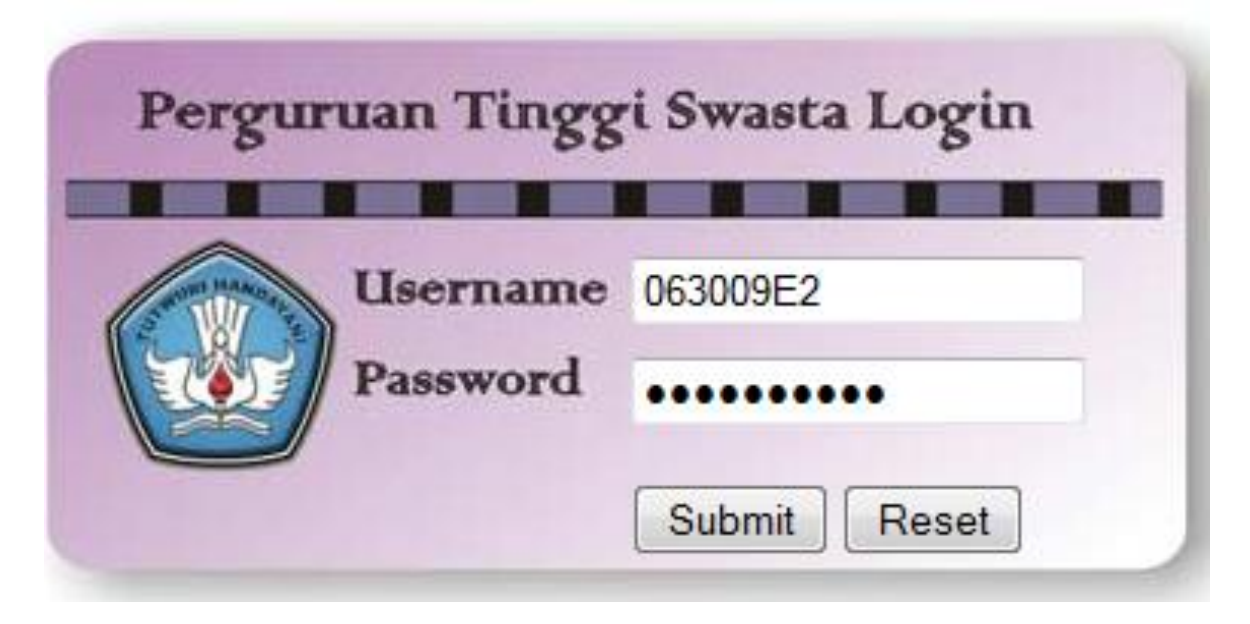

3.Pilih Menu Kemahasiswaan Sub Menu Beasiswa PPA/BBP

|                                                                                                    | KOORDINASI PE                                                                                                    |
|----------------------------------------------------------------------------------------------------|----------------------------------------------------------------------------------------------------|
| Monitoring<br>+ Data PTS<br>- Unit Kerja<br>+ Data Informasi<br>+ Kepegawaian<br>+ Persuratan<br>+ Akreditasi<br>- Kemahasiswaan<br>Kegiatan PKM<br>Beasiswa PPA/BBF<br>- Kelembagaan<br>LPPM<br>- Utility<br>Permasalahan | SELAMAT DATANG DI KOPERTIS VI JAWA TENGAH<br>Webservice ini dibangun guna menjembatani komunikasi, antara PTS dengan Kopertis,<br>kami. |
| Logout                                                                                                    | Kopertis VI Jawa Tengah<br>2013                                                                                                    |

## 4. Langkah selanjutnya klik Menu Tambah Data

|                       | K            | OORDINASI PERGURUAN TINGO | <b>GI SWAST/</b><br>Jl. Pawiyatan Lul | <b>A WILAY</b><br>hur 1/I Bendh | <b>'AH V</b><br>an Nduw | Y <b>I JAWA T</b> I<br>vur Semarang Ja | <b>ENGAH</b><br>wa Tengah |
|-----------------------|--------------|---------------------------|---------------------------------------|---------------------------------|-------------------------|----------------------------------------|---------------------------|
| Calon Penerima Beasis | wa PPA / BBF | P -PPA                    |                                       |                                 |                         |                                        |                           |
| No Program Studi      | NIM / NPM    | Nama                      | Beasiswa                              | Urutan                          | IPK                     | Semester                               | Action                    |
|                       |              | Klik tambah data          | <u>.</u>                              |                                 |                         | <u>.</u>                               |                           |

Maka akan muncul tampilan isian,pilih progdi mahasiswa yang diusulkan

|                               | KOORDINASI PERGURUAN TI | NGGI SWASTA WILAYAH VI J<br>Jl. Pawiyatan Luhur 1/I Bendhan Nduwur S |
|-------------------------------|-------------------------|----------------------------------------------------------------------|
| Pencarian Mahasiswa Untuk Bea | siswa PPA / BBP-PPA     |                                                                      |
| Nama                          | Tahun Masuk             |                                                                      |
| NIM                           | Program Studi           | S-1 - Agribisnis 🔻                                                   |
| Submit                        | Pilih progdi            |                                                                      |

Setelah Pilih Program Studi lalu Klik Submit

|                          | KOORDINASI PERGURUAN TI   | NGGI SWASTA WILAYAH VI<br>Jl. Pawiyatan Luhur 1/I Bendhan Nduwur |
|--------------------------|---------------------------|------------------------------------------------------------------|
| Pencarian Mahasiswa Untu | ık Beasiswa PPA / BBP-PPA |                                                                  |
| Nama                     | Tahun Masuk               |                                                                  |
| NIM                      | Program Studi             | S-1 - Agribisnis 🔻                                               |
| Submit                   |                           |                                                                  |
|                          |                           |                                                                  |
| $\sim$                   |                           |                                                                  |
|                          |                           |                                                                  |
|                          |                           |                                                                  |
|                          | Klik Submit               |                                                                  |
|                          |                           |                                                                  |
|                          |                           |                                                                  |

5.Maka akan muncul daftar mahasiswa yang sudah dilaporkan pada 2012-2 dan berstatus A (Aktif), mahasiswa dengan status C(Cuti), K (keluar), D (DO), N (Non aktif) tidak muncul. Klik Centang Hijau pada kolom **Pilih** untuk melangkah ke proses Form Isian Beasiswa PPA/BBP-PPA

|          |              | KOORDINASI PERGURUAN T         | INGGI SWASTA WILAYAH<br>Jl. Pawiyatan Luhur 1/I Bendhan N | I <b>VI JAWA TEN</b><br>duwur Semarang Jawa | <b>GAH</b><br>Tengah |
|----------|--------------|--------------------------------|-----------------------------------------------------------|---------------------------------------------|----------------------|
| Pencaria | an Mahasiswa | a Untuk Beasiswa PPA / BBP-PPA |                                                           |                                             |                      |
| Nama     |              | Tahun Masuk                    |                                                           |                                             |                      |
| NIM      |              | Program Studi                  | S-1 - Agribisnis 🔻                                        |                                             |                      |
| Submit   |              |                                | 3                                                         |                                             |                      |
| No       | NIM          | Nama                           | Tanggal Lahir                                             | Tahun Masuk                                 | Pilih                |
| 1        | 002000282    | EDDY SAYEKTI                   | 04/10/1964                                                | 2000                                        | $\odot$              |
| 2        | 022000498    | JOKO SRIYONO                   | 12/06/1965                                                | 2002                                        | Õ                    |
| 3        | 032000615    | HARY SUSANTO                   | 19/07/1977                                                | 2003                                        | Õ                    |
| 4        | 032000636    | SUSETIYO BUDI MARTONO          | 01/03/1958                                                | 2003                                        | _ 📀                  |
| 5        | 032000657    | SUBIYANTO                      | 17/05/1960                                                | 2003                                        | 7 📀                  |
| 6        | 032000677    | PURNOMO SAPTO H                | 14/07/1979                                                | 2003                                        | ٢                    |
| 7        | 042000718    | HARYANTO                       | 28/10/1980                                                | 2004                                        | ٢                    |
| 8        | 042000722    | NUR ABDUL ROHMAN               | 19/09/1974                                                | 2004                                        | ٢                    |
| 9        | 042000778    | ROIS AFRIANA                   | 02/05/1963                                                | 2004                                        | ٢                    |
| 10       | 042000787    | YUDI KRISTIAWAN                | 23/12/1982                                                | 2004                                        | ٢                    |
| 11       | 042000790    | FERI PURWOKO                   | 15/02/1978                                                | 2004                                        | ٢                    |
| 12       | 052000803    | WINARNI                        | 07/04/1981                                                | 2005                                        | ٢                    |
| 13       | 052000807    | AFFIFUDIN                      | 18/07/1985                                                | 2005                                        | ٢                    |
| 14       | 052000808    | CATUR NUGROHO                  | 29/05/1983                                                | 2005                                        | ٧                    |
| 15       | 052000810    | EKO SETYO NUGROHO              | 11/05/1987                                                | 2005                                        | ٧                    |
| 10       | 05000011     |                                | 20/10/1004                                                | 0005                                        |                      |
|          |              |                                | Klik pilih                                                |                                             |                      |

6.Isi data lengkap mahasiswa lalu klik Simpan Data

| Tahun                  | 2014                                                                                     |                                                                                                    |
|------------------------|------------------------------------------------------------------------------------------|----------------------------------------------------------------------------------------------------|
| Program Studi:         | Agribisnis 💂                                                                             |                                                                                                    |
| NPM                    | 132001626                                                                                |                                                                                                    |
| Kode PTS               | 063009                                                                                   |                                                                                                    |
| Jenis beasiswa:        | - +                                                                                      |                                                                                                    |
| Urutan Prioritas       | diisi dengan prioritas ma                                                                | nhasiswa penerima beasiswa ( numerik / angka tanpa noi di                                                          |
|                        | depannya)                                                                                |                                                                                                    |
| Nama Mahasiswa         | NADHIFATON NAFLAH                                                                        |                                                                                                    |
| Jenis Kelamin          | Perempuan -                                                                              |                                                                                                    |
| Kode Program Studi     | 54201                                                                                    |                                                                                                    |
| Jenjang Pendidikan     | 5-1                                                                                      |                                                                                                    |
| Semester               |                                                                                          |                                                                                                    |
| IPK                    | Menggunakan format titl                                                                  | k Contoh : 3.25                                                                                                    |
| Pekerjaan Orang Tua    |                                                                                          |                                                                                                    |
| Jumlah Tanggungan      |                                                                                          |                                                                                                    |
| Penghasilan            |                                                                                          | Penghasilan perbulanan                                                                                             |
| Prestasl               |                                                                                          |                                                                                                    |
|                        |                                                                                          |                                                                                                    |
|                        |                                                                                          |                                                                                                    |
|                        |                                                                                          |                                                                                                    |
|                        |                                                                                          |                                                                                                    |
|                        | diisi dengan raihan prestasi si mahasiswa d                                              | lengan format <tingkat event=""> : <nama event=""> : <individual <="" th=""></individual></nama></tingkat>         |
|                        | Group>, Tingkat Event. Tingkat Event adala<br>Internasional. Contoh : Nasional:INAICTA:( | h Kabupaten , Propinsi, Daerah, Regional, Nasional atau<br>Grup:Juara 1 Kategori Student untuk Aplikasi Pariwisata |
|                        | Nusantara View.                                                                          |                                                                                                    |
| Alamat                 |                                                                                          |                                                                                                    |
|                        |                                                                                          |                                                                                                    |
|                        |                                                                                          |                                                                                                    |
| No HP Mahasiswa        |                                                                                          |                                                                                                    |
| No Telepop Orano Tua   |                                                                                          |                                                                                                    |
| The relepon of ang rea | 2012                                                                                     |                                                                                                    |
| Tanun Angkatan         |                                                                                          |                                                                                                    |
|                        | Simpan Data                                                                              |                                                                                                    |

Setelah disimpan akan muncul daftar daftar mahasiswa yang sudah di daftarkan sebagai berikut, Lalu Klik **Cetak Daftar Beasiswa** 

| logistem.kopertis6.or.id/view/index.php                         | o?5e307521   | f454d69df0664e22f77f91ebc |        | ☆                              | ⊽ C <sup>e</sup> 🚺 ₹ Go | oogle |      | م         |                            |
|-----------------------------------------------------------------|--------------|---------------------------|--------|--------------------------------|-------------------------|-------|------|-----------|----------------------------|
| Registrasi Kegiatan                                             | 7            | D-3-Teknik Kimia          | 112025 | MUHAMMAD SUKRON                | PPA                     | 7     | 3.14 | 4         | 6                          |
| – Kepegawaian<br>Registrasi Kegiatan                            | 8            | D-3-Teknik Kimia          | 112021 | LILIS SETYORINI                | PPA                     | 8     | 3.11 | 4         | <u>_</u>                   |
| - Data Dosen<br>PNS Dpk                                         | 9            | D-3-Teknik Kimia          | 113021 | MIRSA PRIMADIANI ATSURA        | BBP-PPA                 | 1     | 3.27 | 2         | <u>/</u>                   |
| User SKP<br>Tetap Yayasan                                       | 10           | D-3-Teknik Kimia          | 112010 | ELISABETH PRASSITA DIANINGTYAS | BBP-PPA                 | 2     | 3.53 | 4         | /                          |
| SERDOS<br>Studi Lanjut                                          | 11           | D-3-Teknik Kimia          | 112014 | FLORENTINA SEPTIANNA ANITASARI | BBP-PPA                 | 3     | 2.79 | 4         | <u>/</u> _                 |
| Pengajuan Dosen Baru<br>Cetak DP3                               | 12           | D-3-Teknik Kimia          | 112004 | BADRUDIN                       | BBP-PPA                 | 4     | 3.33 | 4         | <u>/</u> _                 |
| Usulan Inpassing<br>Usulan JAFA                                 | 13           | D-3-Teknik Kimia          | 113019 | KURNIAWAN YULIANTO             | BBP-PPA                 | 5     | 3.50 | 2         | <u>/</u>                   |
| Presensi PNS DPK<br>Persuratan                                  | 14           | D-3-Teknik Kimia          | 113025 | SITI ROKHAYATI                 | BBP-PPA                 | 6     | 3.29 | 2         | /<br>©                     |
| Surat Masuk<br>Surat Keluar                                     | 15           | D-3-Teknik Kimia          | 113013 | FENNI KRISTINA                 | BBP-PPA                 | 7     | 2.81 | 2         | <u>/</u> _                 |
| Akreditasi<br>Registrasi Kegiatan                               | 16           | D-3-Teknik Kimia          | 113004 | AWALLUDIN FIRMANSYAH           | BBP-PPA                 | 8     | 2.75 | 2         | <u>/</u> _                 |
| Kemahasiswaan<br>Kegiatan PKM<br>Beasiswa PPA/BBP<br>ON MIPA-PT | <u>Cetak</u> | Daftar Beasiswa           | _      | <u>Upload Hasil Cetak</u>      | ( <u>pdf)</u>           |       |      |           |                            |
| - Kelembagaan<br>LPPM                                           |              |                           |        |                                |                         |       |      |           |                            |
| Utility<br>Permasalahan                                         |              |                           |        | Klik Cetak Da                  | ata Bea                 | siswa |      |           |                            |
| <b>^ v</b>                                                      |              |                           |        |                                |                         | -     |      | Highlight | <u>A</u> ll Mat <u>c</u> h |

## Setelah Di Klik **Cetak Daftar Beasiswa** akan muncul File PDF seperti berikut yang harus dicetak dan ditandatangani Pimpinan PTS (Bermaterai 6000)

| No | Kode<br>PTS | Jenis<br>Beasiswa | Urutan<br>Prioritas | NAMA                           | L/P | NIM    | Kode<br>PS | S1 / D4<br>/ D3 | Smt | IPK  | PEKERJAAN ORANG<br>TUA | PENGHASILAN<br>PER BULAN | JUMLAH<br>TANGGUNGAN | NO HP<br>MAHASISWA |
|----|-------------|-------------------|---------------------|--------------------------------|-----|--------|------------|-----------------|-----|------|------------------------|--------------------------|----------------------|--------------------|
|    | 064014      | PPA               | 1                   | SETYOKO ADJIE BAGASKARA        | L   | 113024 | 24401      | D-3             | 2   | 3.71 | Lainnva                | 1000000                  | 1                    | 08995788928        |
| 2  | 064014      | PPA               | 2                   | IKA NURUL FITRIA               | Р   | 112018 | 24401      | D-3             | 4   | 3.51 | Lainnva                | 1200000                  | 2                    | 085713095512       |
| 3  | 064014      | PPA               | 3                   | IRMA FEBRIANI MAJIDA           | P   | 112019 | 24401      | D-3             | 4   | 3.41 | Pegawai Swasta         | 2000000                  | 2                    | 08978096829        |
| 4  | 064014      | PPA               | 4                   | KOUW DEVINA CHRISTIANA WIJAYA  | Р   | 113017 | 24401      | D-3             | 2   | 3.31 | Wiraswasta             | 1000000                  | 2                    | 08981617559        |
| 5  | 064014      | PPA               | 5                   | BULAN KUSUMANINGRUM            | Р   | 113005 | 24401      | D-3             | 2   | 3.29 | PNS / Pegawai Negara   | 2000000                  | 2                    | 08572873232        |
| 6  | 064014      | PPA               | 6                   | KRISNAWATI DIAH AYUNI          | Р   | 113018 | 24401      | D-3             | 2   | 3.17 | PNS / Pegawai Negara   | 2500000                  | 4                    | 08560046147        |
| 7  | 064014      | PPA               | 7                   | MUHAMMAD SUKRON                | L   | 112025 | 24401      | D-3             | 4   | 3.14 | Wiraswasta             | 1700000                  | 2                    | 08384207772        |
| 8  | 064014      | PPA               | 8                   | LILIS SETYORINI                | Ρ   | 112021 | 24401      | D-3             | 4   | 3.11 | Wiraswasta             | 1500000                  | 3                    | 08574776908        |
| 9  | 064014      | BBP-PPA           | 1                   | MIRSA PRIMADIANI ATSURA        | Р   | 113021 | 24401      | D-3             | 2   | 3.27 | Lainnya                | 500000                   | 2                    | 08960186335        |
| 10 | 064014      | BBP-PPA           | 2                   | ELISABETH PRASSITA DIANINGTYAS | Р   | 112010 | 24401      | D-3             | 4   | 3.53 | Lainnya                | 600000                   | 1                    | 08783105342        |
| 11 | 064014      | BBP-PPA           | 3                   | FLORENTINA SEPTIANNA ANITASARI | Р   | 112014 | 24401      | D-3             | 4   | 2.79 | Wiraswasta             | 800000                   | 1                    | 08574024937        |
| 12 | 064014      | BBP-PPA           | 4                   | BADRUDIN                       | L   | 112004 | 24401      | D-3             | 4   | 3.33 | Petani / Nelayan       | 1000000                  | 3                    | 08990023736        |
| 13 | 064014      | BBP-PPA           | 5                   | KURNIAWAN YULIANTO             | L   | 113019 | 24401      | D-3             | 2   | 3.50 | Lainnya                | 1000000                  | 1                    | 08190101098        |
| 14 | 064014      | BBP-PPA           | 6                   | SITI ROKHAYATI                 | Ρ   | 113025 | 24401      | D-3             | 2   | 3.29 | Petani / Nelayan       | 1000000                  | 2                    | 085740482149       |
| 15 | 064014      | BBP-PPA           | 7                   | FENNI KRISTINA                 | Ρ   | 113013 | 24401      | D-3             | 2   | 2.81 | Pegawai Swasta         | 1500000                  | 1                    | 08560007167        |
| 16 | 064014      | BBP-PPA           | 8                   | AWALLUDIN FIRMANSYAH           | L   | 113004 | 24401      | D-3             | 2   | 2.75 | Pegawai Swasta         | 1500000                  | 2                    | 085747813933       |

Setelah ditandatangani pimpinan PTS, berkas di scan kembali dalam bentuk PDF dan diupload melalui fitur Upload Hasil Cetak (pdf)

| 🛞 sistem.kopertis6.or.id/view/index.php                           | ?5e30752f    | f454d69df0664e22f77f91eb | :        | ☆                              | ▼ C 8 - G    | oogle |      | ٩         |                            |
|-------------------------------------------------------------------|--------------|--------------------------|----------|--------------------------------|--------------|-------|------|-----------|----------------------------|
| Registrasi Kegiatan                                               | 7            | D-3-Teknik Kimia         | 112025   | MUHAMMAD SUKRON                | PPA          | 7     | 3.14 | 4         | 6                          |
| <ul> <li>Kepegawaian</li> <li>Registrasi Kegiatan</li> </ul>      | 8            | D-3-Teknik Kimia         | 112021   | LILIS SETYORINI                | РРА          | 8     | 3.11 | 4         | <u> </u>                   |
| - Data Dosen<br>PNS Dpk                                           | 9            | D-3-Teknik Kimia         | 113021   | MIRSA PRIMADIANI ATSURA        | BBP-PPA      | 1     | 3.27 | 2         | <u>/</u>                   |
| User SKP<br>Tetap Yayasan                                         | 10           | D-3-Teknik Kimia         | 112010   | ELISABETH PRASSITA DIANINGTYAS | BBP-PPA      | 2     | 3.53 | 4         | <u>/</u>                   |
| SERDOS<br>Studi Lanjut                                            | 11           | D-3-Teknik Kimia         | 112014   | FLORENTINA SEPTIANNA ANITASARI | BBP-PPA      | 3     | 2.79 | 4         | <u>/</u>                   |
| Pengajuan Dosen Baru<br>Cetak DP3                                 | 12           | D-3-Teknik Kimia         | 112004   | BADRUDIN                       | BBP-PPA      | 4     | 3.33 | 4         | <u>/</u>                   |
| Usulan Inpassing<br>Usulan JAFA                                   | 13           | D-3-Teknik Kimia         | 113019   | KURNIAWAN YULIANTO             | BBP-PPA      | 5     | 3.50 | 2         | <u>/</u>                   |
| Presensi PNS DPK<br>- Persuratan                                  | 14           | D-3-Teknik Kimia         | 113025   | SITI ROKHAYATI                 | BBP-PPA      | 6     | 3.29 | 2         | <u>/</u> _                 |
| Surat Masuk<br>Surat Keluar                                       | 15           | D-3-Teknik Kimia         | 113013   | FENNI KRISTINA                 | BBP-PPA      | 7     | 2.81 | 2         | <u>/</u>                   |
| - Akreditasi<br>Registrasi Kegiatan                               | 16           | D-3-Teknik Kimia         | 113004   | AWALLUDIN FIRMANSYAH           | BBP-PPA      | 8     | 2.75 | 2         | <u>/</u>                   |
| - Kemahasiswaan<br>Kegiatan PKM<br>Beasiswa PPA/BBP<br>ON MIPA-PT | <u>Cetak</u> | Daftar Beasiswa          |          | Upload Hasil Cetak             | <u>(pdf)</u> |       |      |           |                            |
| - Kelembagaan<br>LPPM                                             |              |                          |          |                                |              |       |      |           |                            |
| Utility<br>Permasalahan                                           |              |                          | Upload H | asil Cetak (Pdf)               |              |       |      |           |                            |
| Logout ∧ ∨                                                        |              |                          |          |                                |              |       |      | Highlight | <u>A</u> ll Mat <u>c</u> h |

## SEKIAN